# 省级气象业务应用系统的安装

夏巧利,燕东渭,付海涛,张聪娥 (陕西省气象信息中心,西安 710014)

#### 中图分类号: P409

#### **文**献标识码: B

省级气象业务应用系统是 9210 工程业务应 用系统的升级和备份系统,承担着省级气象信息 的接收、发送和数据管理任务。陕西的省级业务 应用系统于 2005 年 11 月安装完毕,目前该系统 与 IBM RS6000 小型机系统并行运行互为备份。

1 系统概述及组成

1.1 系统概述

省级业务应用系统由国家气象信息中心设计 为一个高可靠的容错系统,通信收发系统与数据 库系统设计为2个服务,服务在各自指定的服务 器上优先运行,发生故障时可在一台服务器上运 行,其中通信收发系统运行在服务器A机上(地 址为172.23.64.3),Sybase 数据库运行在服务器 B机上(地址为172.23.64.4)。

磁盘阵列共配置 8 块 73 GB 光纤硬盘,其中 1 块硬盘做 Hot Spare 盘,其余创建成一个 RAID5。创建 RAID 5 后形成的逻辑盘有效容量 为 407 GB,实际应用分 2 个逻辑卷 (300 GB,107 GB),107 GB 卷组上建立 50 GB 文件系统供数据 库使用,Mount 点设为/sybdata;300 GB 卷组上 建立 100 GB 文件系统供通信收发子系统使用, Mount 点设为/bexa。

1.2 硬件组成

IBM X336 服务器 2 台: 1 GB 内存, 1 块 73 GB SCSI 硬盘, 2 块光纤 HBA 卡。IBM FastT600 磁盘阵列 1 台: 8 块 73 GB 光纤硬盘, 4 个 GBIC, 4 根光纤线缆。服务器机柜 1 台。

1.3 软件组成

操作系统: NOVELL SUSE Linux Ente-

rprise Sever 9 for x86。双机软件: SureSave HA for Linux (简称 ssha 软件)。IBM FAStT Storage Manager 管理软件。SYBASEASE 12.5.2 业务应用软件。

## 2 资源配置

## 2.1 计算机系统盘分区

主分区 (10 GB):

| /dev/sda1 | 1 GB  |         | swap |
|-----------|-------|---------|------|
| /dev/sda2 | 5 GB  | /       | ext3 |
| /dev/sda3 | 4  GB | /var    | ext3 |
| 扩展分区:     |       |         |      |
| /dev/sda4 | 扩展    | 分区(58.3 | GB)  |
| /dev/sda5 | 1 GB  |         | swap |
| /dev/sda6 | 4  GB | /usr    | ext3 |
| /dev/sda7 | 4  GB | /opt    | ext3 |
| /dev/sda8 | 10 GB | /home   | ext3 |
|           |       |         |      |

2.2 RAID5 盘分区

在磁盘阵列上创建 RAID5,建立 2 个逻辑 盘: system1,容量 107 GB,SUSE 操作系统中识 别:/dev/sdb; system2,容量 300 GB,SUSE 操 作系统中识别:/dev/sdc。

/dev/sdb 盘建立1个逻辑卷:/dev/ sybdata/sybdata,50GB(/dev/sdb1)。

/dev/sdc 盘建立2个逻辑卷:/dev/bexa/ bexa,100 GB (/dev/sdc1);2

/dev/bexaapp/bexaapp,50GB(/dev/sdc2)。 2.3 网卡分配和 IP 地址分配

省级气象业务应用系统沿用 9210 工程分配的地址,网卡 eth0 设置为 sybase 和 mios 虚拟 IP 运行的网段地址,即内网 IP 地址;网卡 eth1 设置

作者简介: 夏巧利 (1963-), 女, 陕西户县人, 高级工程师, 从事气象信息网络系统管理。

**收稿日期**: 2006-03-31

为外网地址,即172.16.0.0网段。

表1 网卡分配和 IP 地址分配表

| 设备名称        | 地址            | 掩码            | 端口    |
|-------------|---------------|---------------|-------|
| bexax336a   | 172.16.144.13 | 255.255.0.0   | eth1  |
| bexax336a1  | 172.23.64.13  | 255.255.255.0 | eth0  |
| bexax336b   | 172.16.144.14 | 255.255.0.0   | eth1  |
| bexax336b1  | 172.23.64.14  | 255.255.255.0 | eth0  |
| bexa _com   | 172.23.64.3   | 255.255.255.0 | ssha1 |
| bexa_sybase | 172.23.64.4   | 255.255.255.0 | ssha2 |

#### 3 X336 服务器操作系统安装及设置

服务器操作系统软件包共6张CD,其中 CD1—CD4为系统安装盘。安装操作系统时首先 用系统引导盘(CD1)引导,然后根据屏幕提示信 息和相关设计信息进行操作。

用系统安装盘 CD1 引导系统,将 32 位系统 安装在 64 位机器上;按 "F2"键选安装界面分辨 率为 1024×768;选 "installation";接受 License 协议。

安装设置"语言"项,选"简体中文"。

进入安装配置界面,选"更改",然后选"正 在分区",进入创建分区过程。分区对话框选"客 户化分区",进入分区界面。

按设计规划,系统硬盘将划分成8个文件系 统分区,包括3个主分区和5个扩展分区,各分 区的大小、类型、文件系统类型、挂接点等。

选择"完全安装",选择"详细选择",输入 "Chinese",点击"查找",选中所有项。安装系统 所有的中文软件包。

进入"Time Zone"界面;选择时区,修改时 区和系统时间信息(选格林威治时)。硬件时钟设 为UTC,时间设定,北京时减去8h。

选择同意安装,进入自动安装状态,按提示 依次插入相应光盘。软件安装完成后,系统将会 自动重新启动。

设置 root 用户名和密码。进入网络配置界 面,接受默认的网络设置。用户认证方式选择 "本地(/etc/passwd)";配制硬件应先接受系统默 认的配置。

安装 SP1 中文补丁: 插入 SUSE Linux

Enterprise Server 9 SP1 CD1; 用 root 用户登录 执行:

# cd /media/dvd/suse/i586

# rpm-Uvh kdebase3-kdm-3.2.1-68.33.i586.rpm

# rpm-Uvh qt3-3. 3. 1-36. 19. i586. rpm

重新启动图形界面。然后重新登录。

配置网卡:选择 yast2,选择网络设备,选择 网卡。

## 4 磁盘阵列安装及设置

服务器安装完成操作系统 Suse linux Enterprise Server 9后,操作系统能自动识别并 支持HBA卡,不需要额外安装HBA卡的驱动。

将 IBM FAStT600 磁盘阵列随机 SM 管理 软件 CD 盘插入管理工作站(笔记本电脑),进行 FAStT Storage Manager Client 端软件的安装。

点击安装光盘,进入目录\Win32,双击 SMIA-WS32-09.12.35.08.exe,按默认步骤和参 数设置进行安装。

单击"Yes"。系统将自动寻找与之相连的 FAStT磁盘阵列设备。

创建 Hot Spare 盘:在 Subsystem Management 配置界面,单击阵列硬盘图列最右一块盘, 选"Drive"的"Hot Spare Coverage"。

创 建 RAID 和 逻 辑 盘: 在 Subsystem Management 配置界面,在已经识别到的阵列上 选 "Create Logical Drive": 在 RAID level 框选 "RAID 5"; 在 "Drive selection Choices"选 "manual-select drivers to obtain array capacity (minimum 3 drivers)"; 在磁盘驱动器列表选可 见的全部 7 块硬盘。

建立一个 "system 1"逻辑盘: "New logical drive capacity"输入 "107.194", "Unist"选单位 "GB",在 "Name"填逻辑盘名称 system1;在 "Logical Drive I/O characteristics type"选 "File system (typical)";在定义逻辑驱动器参数界面的 "Preferred controller ownership"选 "Slot A";在 "Logical Drive-to-LUN mapping"选 "Default mapping";在 "host type (operating system)"选 操作系统类型为 "Linux。 建立另一个"system 2"逻辑盘:创建过程与 "system 1"逻辑盘的创建操作相同,只是逻辑盘 的容量为 300 GB。

#### 5 共享存储分区设置 LVM

建立/dev/sdb1: 在命令行输入 yast2;选 system;选partitioner;选择逻辑盘/dev/sdb;选 主分区,选不要格式化,选菜单中的 Linux LVM, 分区容量选 50 GB,确认。

建立了 LVM 的逻辑卷/dev/sybdata/ sybdata:选图形界面最左边的第一个LVM,显示 添加卷组,把卷组起名为sybdata;然后选择添加 卷,弹出添加卷对话框,文件系统类型选ext3,逻 辑卷名sybdata,容量50GB,加载点选为空,选 确认及应用,用于sybase服务。

同样方法在/dev/sdc 盘上建立两个逻辑 卷:/dev/bexa/bexa,大小为100 GB (/dev/ sdc1),用于mios应用。/dev/bexaapp/bexaapp, 大小为50 GB (/dev/sdc2),用于应用软件。

LVM 逻辑卷在1台服务器上建立,另1台服 务器重新启动就可认到建好的逻辑卷。

6 SSHA 安装

把光盘放入光驱中,自动加载后: # cd / media/dvd/lnx-x86

# cp ssha-intel-linux-1.51.released-build-1170.tar.gz /patch

# cd /patch/ssha

# tar xvfz /patch/ssha-intel-linux-1.51.released-build-1170.tar.gz

# ./ssha-intel-linux.install

确定安装和同意 license 处选 yes,就完成安装 ssha 软件。2 台服务器都需要这样完成 ssha 软件 保安装。

7 SYBASE 安装

安装准备:修改共享内存参数、检查/etc/ hosts 文件、创建 sybase 用户组与用户、检查/ sybdata 文件系统是否已安装上(mount)、修改 sybase 用户登录环境等。

将 sybase 软件光盘放入驱动器, suse linux 系统能自动装载光盘。

# xhost +

# su sybase

\$ export LANG=en\_US

export DISPLAY =: 0.0

\$ /media/cdrom/setup

安装包括配置 Adaptive Server; 服务器名为 BEXA01\_SER; 数据库系统数据文件存放在磁 盘阵列的目录为/sybdata/sysdata/;数据库日志 文件存放目录为/sybdata/syslog/;服务器的端口 号(Port Number)可设为 5000。

以 Sybase 帐户登录,用 isql 命令或直接修改 参数文件来实现。\$ vi BEXA01 SER.cfg

主要修改内存与网包大小:指定最大可用内 存为 512 MB,将网包大小改为 1 536 MB。

复制 Sybase 软件到另1台机器:如已在服务器 bexax336a 装好 SYBASE 软件并做好相应的参数配置,服务器 bexax336b 上创建 sybase 组和 sybase 用户。bexax336a 服务器执行"\$ scp r sybase sybase@bexax336b: /home"命令可实现 SYBASE 系统软件拷贝。

8 应用软件安装

8.1 通信业务应用软件安装

将通信业务应用软件光盘插入光驱,运行 "#rpm-ivh mios9210-3.0-122.i586.rpm",该命 令将建立 mios 组和 mios 用户;安装应用软件到 /home/mios 目录下。

根据应用情况修改设置环境变量: \$ vi.profile。

程序自动建立业务所需的标准目录: \$./ crMIOSdir。

设置 PES 广播接收程序"\$./mcpsetup",要 求输入本机的外网网络地址 172.16.144.3。

接收节目表和站号表:先在 9210 系统中执行 rRFT 命令,用 RFT.dat 文件生成 RFT.txt 文 件。利用 FTP 命令从 9210 系统取文件: RFT.txt, stat.lis, stat.txt, co \_ recv.cfg, localservice.cfg,tt \_ inf \* .ini, monenvir.cfg, monnetwk.cfg,monanode.tab。再执行 wRFT 命 令将 RFT.txt 文件转换成 RFT.dat 文件。

创建用户 comein,指定其主目录为/bexa/ mioswork/com/local。 **文章编号**: 1006-4354 (2006) 04-0031-03

# 调制解调器在自动气象站的应用

# 杨胜利<sup>1</sup>, 王景红<sup>2</sup>

(1. 西安市观象台, 西安 710016; 2. 陕西省气象局, 西安 710014)

#### **中图分类号**: P409 文

文献标识码:B

已经建成的"西汉高速公路气象保障服务系 统"中自动气象监测站网是由 14 个 5 要素(温度、 湿度、降水、风向、风速)自动气象站与中心站 组成,设备采用长春气象仪器厂 DYYZ I 型仪器, 已有 2 a 不间断运行状况记录,自动气象监测站 网运行状况表明:自动气象站电源供电系统故障 率较高,采集器故障率极低,通信板和调制解调 器电源控制板故障率次之。整个系统中调制解调 器故障并不多,但所处地位很重要,是中心站与 终端站点的桥梁。

中心站每天定时轮询调回各站点观测采集的 数据(每小时1次),自动入库,通信方式采用电 话线路调制解调器模式。中心站呼叫各站点,远 端自动气象站应答中心站呼叫。自动气象站由12 V整流电源、采集器、通信板、电源控制板、电 话线引入、调制解调器组成,调制解调器工作由 中心站呼叫信号及采集器内的程序控制。

自动气象站采集的信息存储在采集器 (HK1245芯片)中,中心站定时轮询各自动气象 站调回观测资料。一旦资料传输出现故障,设备 维护人员要通过中心站再次试调,或电话查看调 制解调器反应,初步判断出故障性质和部位。

目前多数自动气象站资料收集采用专用网络 传输,介绍调制解调器应用的文献很少。"西汉高 速公路气象保障服务系统"自动气象站网建设中 大量使用了调制解调器,使我们对调制解调器的 应用有了深入的了解。

### 1 调制解调器的设置

自动气象站设备中调制解调器使用工作模式:中心站调制解调器设置为主叫模式;自动气

| 收稿日期: 2006-01-09         |               |                       |
|--------------------------|---------------|-----------------------|
| <b>作者简介:</b> 杨胜利(1963-), | 1, 西安市人, 工程师, | 主要从事气象雷达管理和自动气象站维护工作。 |

创建用户 sendup,指定其主目录为/bexa/ mioswork/com/global/relay。

创建用户 getdown,指定其主目录为/bexa/ mioswork/mcp/base。

节点机与单收站连接有 NFS 和 FTP 方式, 对应的接收程序 comrecv 的启动脚本有 comrecv \_ nfs.sh 和 comrecv \_ ftp.sh, 拷贝 comrecv \_ ftp.sh 脚本文件为 comrecv.sh, 同时注释掉 HOME /cfg/co \_ recv.cfg 文件中的 NFS 方式。

8.2 气象实时数据库安装

以 mios 帐户登录系统,运行 dbinstall 命令 可进入气象实时数据库安装界面,安装过程同 9210 气象实时数据库安装:用户数据库创建、用 户数据库扩充、用户数据库用户创建、数据表格 创建、字典表格创建、区站号表格创建、应到站 号表格创建、存档表格创建。

8.3 应用软件与 HA 软件的结合

在双机高可靠容错系统中,要注意业务用户 组名 mios 以及用户 mios、comein、sendup、 getdown 在 2 台服务器上的组 id (gid),用户 id (uid)要保持一致。如果是按相同的顺序创建的, 应该是一致的。若不一致,可以修改文件/etc/ passwd,/etc/group;也可通过 yast2 帐户管理 程序修改相应的参数。